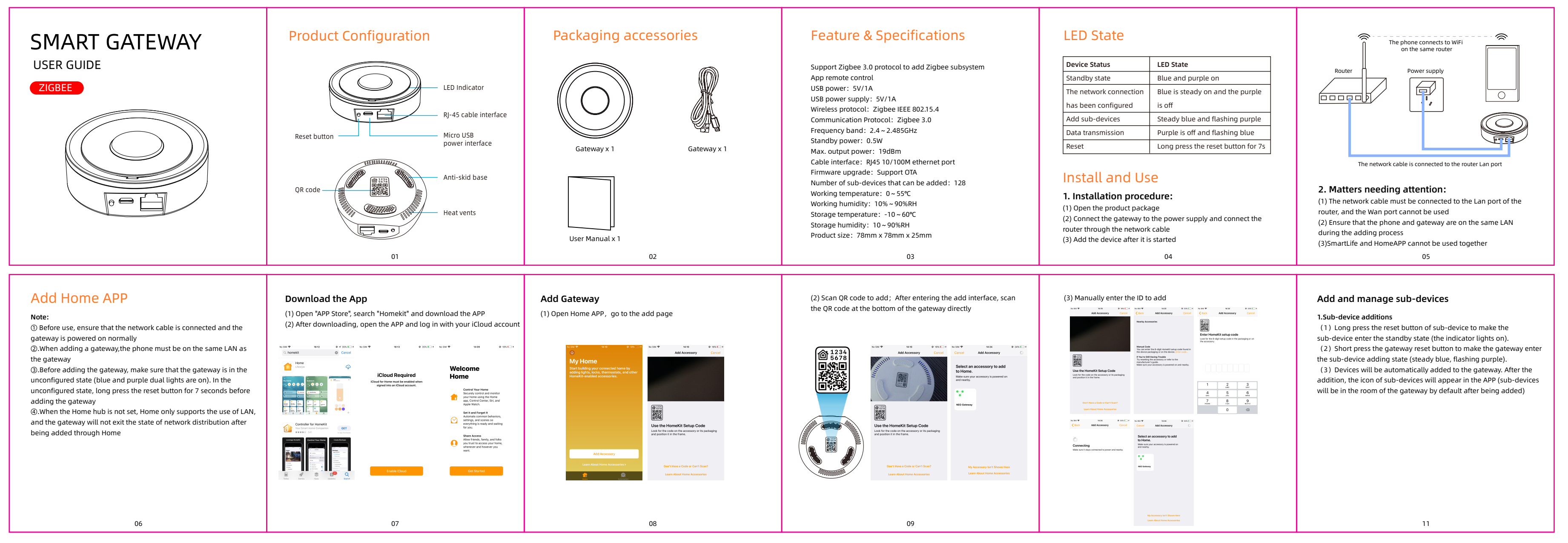

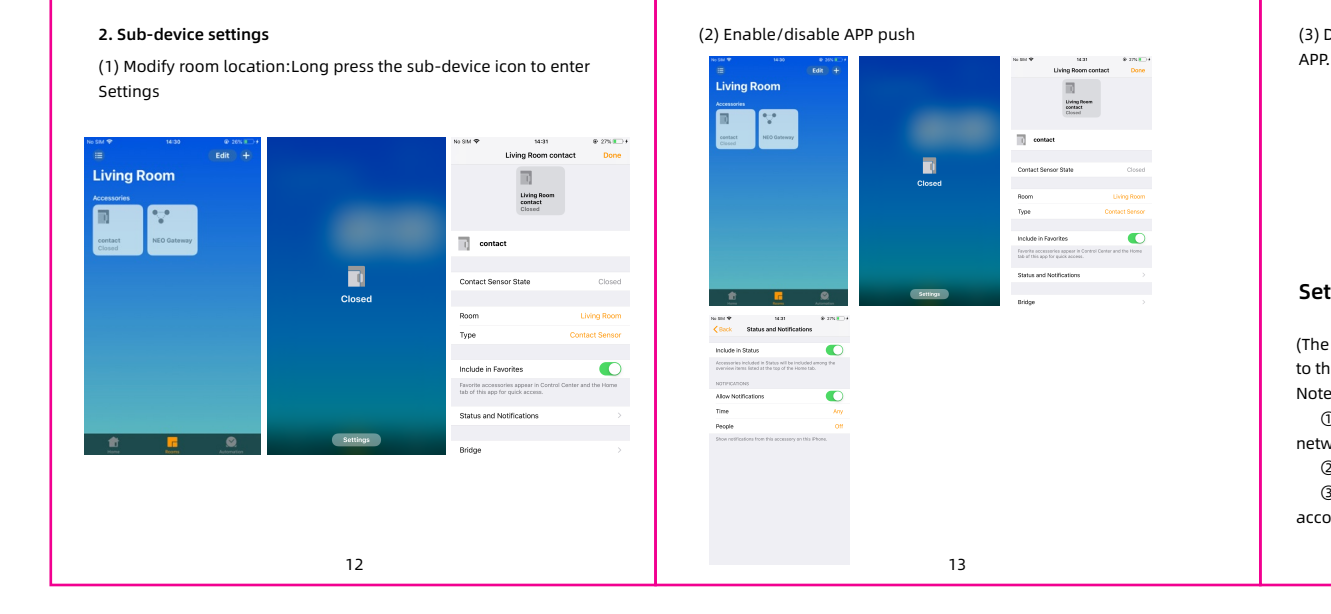

4. The addition is complete and can be used by the external network

25

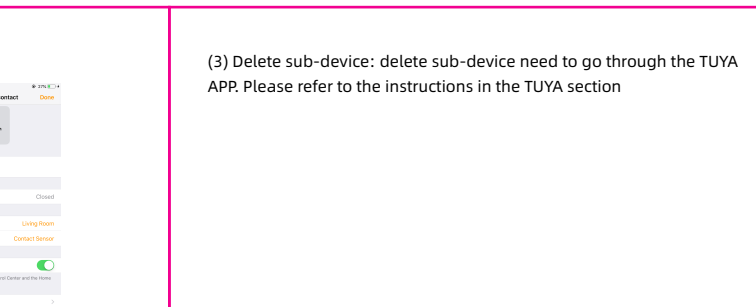

# Setting up home hub

(The instructions take Apple TV as an example. For details, please refer to the official website of Apple) Note:

①.Make sure that the Apple TV is powered on and connected to the network cable before adding it ②.Ensure that the phone is on the same LAN as the Apple TV

③.The Apple TV login account must be the same as the iPhone login account 14

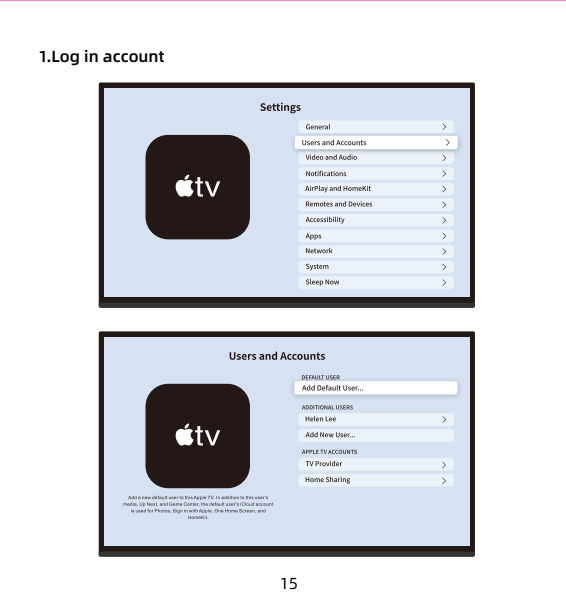

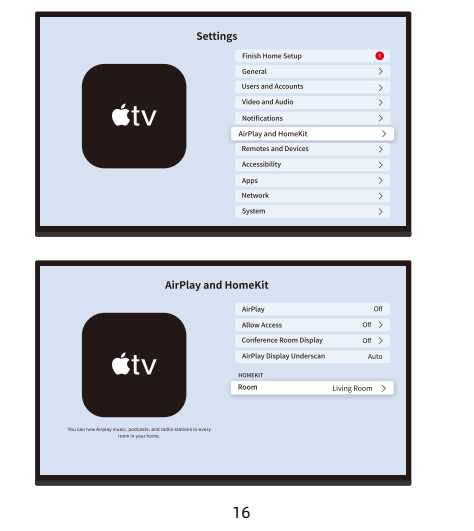

2.Connect the Home APP

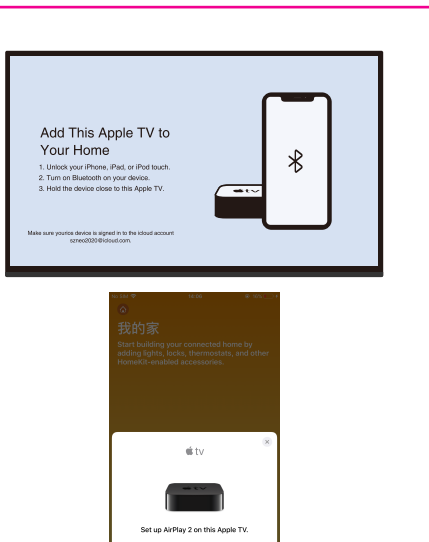

# 3.Set up the room and open home hub

⊈tv

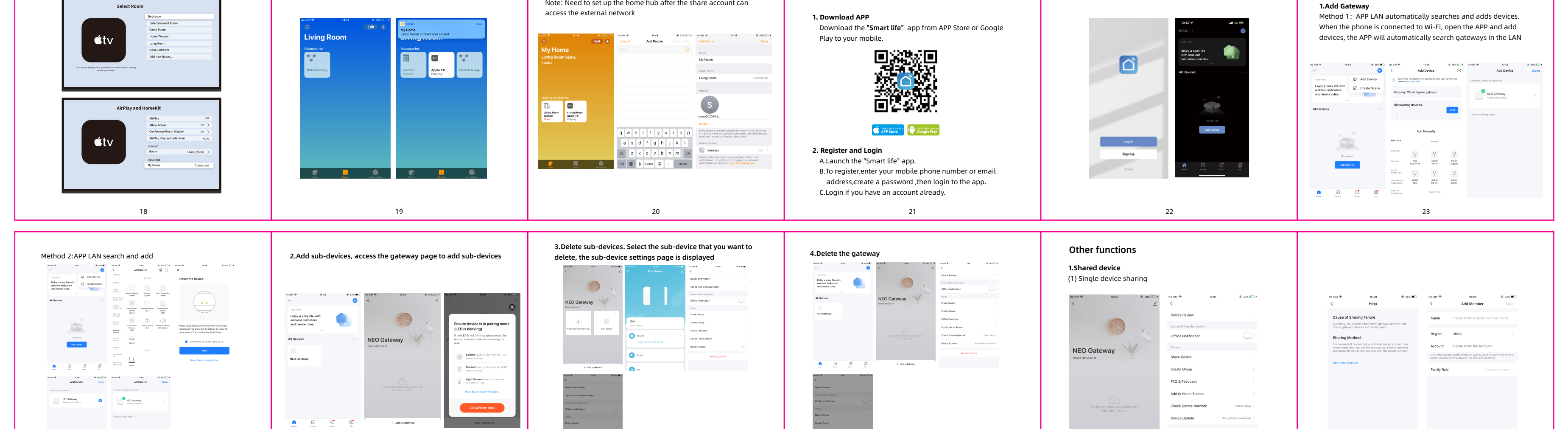

### Family share

Disconnect and wipe dat

26

Note: Need to set up the home hub after the share account can

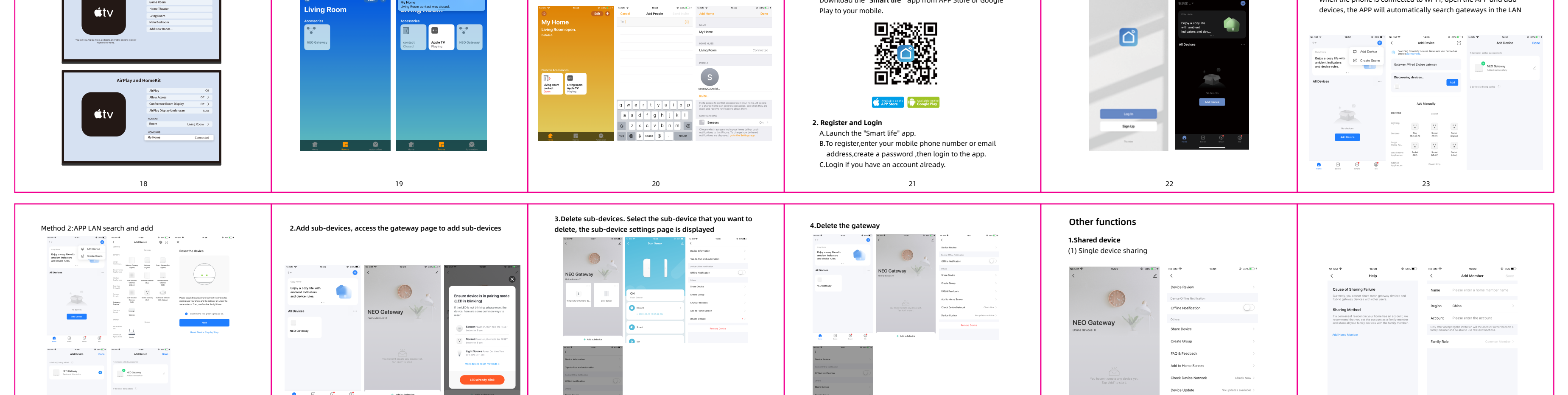

# Get Started with Tuya App

27

+ Add subdevice

28

# Use of Gateway

29

Connect

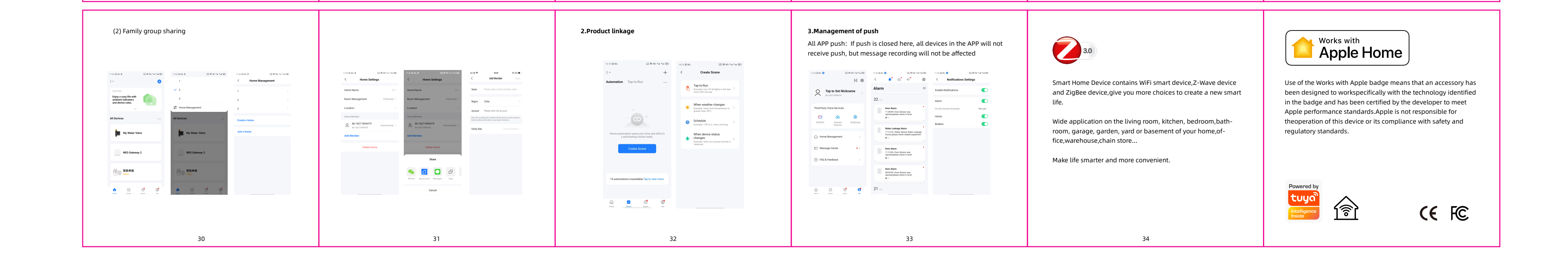